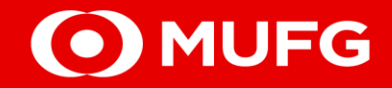

# **GCMS Plus**

CREATION OF FILE TRANSFER (CWS PAYMENTS)

MUFG Bank, Ltd. Manila Branch A member of MUFG, a global financial group 2025-0008

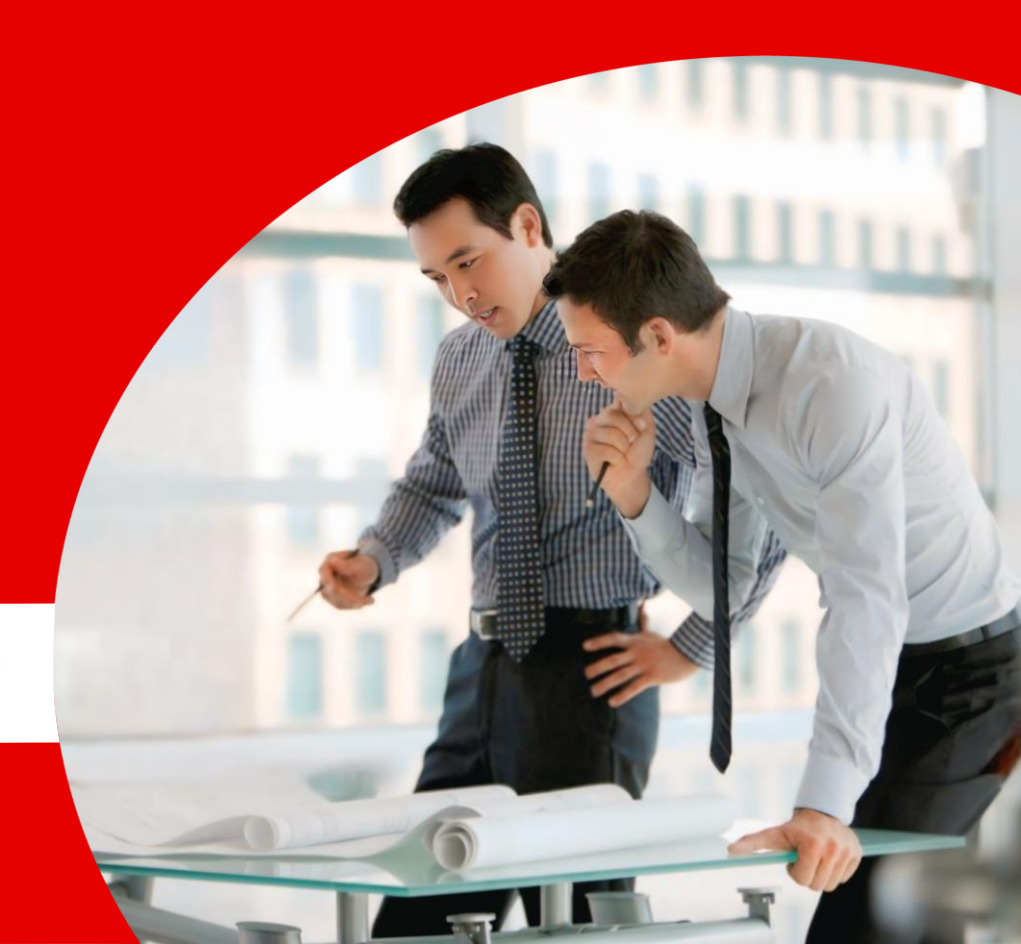

# NOTE:

□ Makers should take note of the following items to prevent conversion tool errors and cheque printing delays:

### CWSE2016-R8 File Converter

- 1. The file converter is a macro tool that requires no installation or setup on the client's PC
- 2. Keep both the 'invoice template' and 'file converter' open when converting a check payment file.
- 3. The Value Date in the converter tool should be the same as the Requested Execution Date in the GCMS Plus.
- 4. Follow the Alphanumeric Tax Code (ATC) Convention: <XX> + <space> + <999> (e.g., WI100 → WI 100)
- 5. Follow the proper GL code of the Debit Account: e.g., 6965121000123456PHP
  - 511 if account number starts with '0'
  - o 512 if account number starts with '1'

## File for Upload

- 1. Do not rename the CWS file generated by the macro tool.
- 2. To check the CWS file before uploading to GCMS Plus, open the CSV file only in Notepad or another text editor.

## Cutoff Time

1. Checks must be approved by 10:00 AM to be printed same day; otherwise, they'll be printed the next banking day.

## Cancellation / Amendment

- 1. Coordinate with your Account Officer
  - o Refer to Cancellation form and Amendment in here

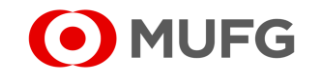

# Step #1: Go to the GCMS Plus page

□ Upon successful login, click [GCMS Plus]

| To Do <u>Detail</u> | Cash Balanc           | e: Asia Pacific                  |                           |                         |                                |
|---------------------|-----------------------|----------------------------------|---------------------------|-------------------------|--------------------------------|
| Administration 1    | Balance by Balance by |                                  | Customer                  | All   Base Currency: US | D [ Rate by Bank ] Settings    |
|                     | Total   5 a/c         | There is an account(s) that does | n't have balance details. | - Closin                | g Balance 🛛 🗧 Intraday Balance |
| Direct Links        | 0.0                   |                                  |                           |                         |                                |
| Cash Management     |                       | Pakistan<br>0 a/c                | Myanmar<br>3 a/c          | Thailand<br>0 a/c       | Vietnam<br>0 a/c               |
| GCMS Plus           |                       | 0.0                              | 0.0                       | 0.0                     | 0.0                            |

From the TRANSACTION SERVICES Menu, click [File Transfer] under Other Services – Creation

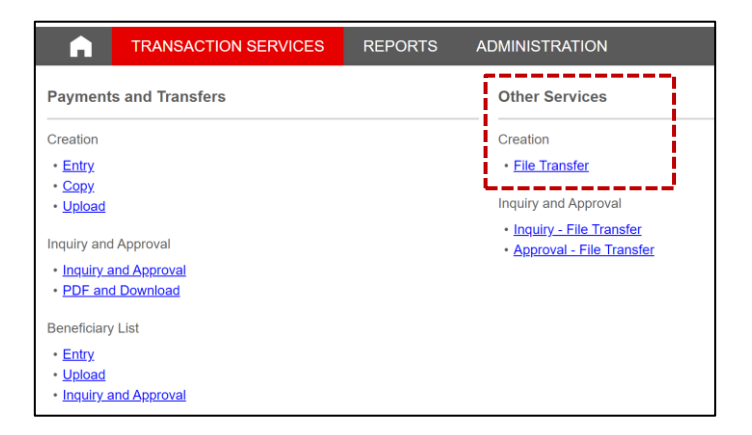

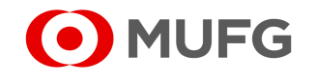

# **Step #2:** Enter the File Transfer Information

| Applicant Information               |                                            |                    |  |  |
|-------------------------------------|--------------------------------------------|--------------------|--|--|
| Receiving Branch<br>(Company Name)* | Manila Branch (WWWWWWWWWWWWWWWWWWWWWWWWW 🔻 |                    |  |  |
|                                     |                                            |                    |  |  |
| File Transfer Information           |                                            |                    |  |  |
| Title                               |                                            |                    |  |  |
| Total Transaction Number *          |                                            |                    |  |  |
| Currency                            | •                                          | Total Amount *     |  |  |
| Requested Execution Date            | YYMMDD                                     | Customer Reference |  |  |
| File Name *                         | Choose File No file chosen                 |                    |  |  |

| Message                   |                                       |       |  |
|---------------------------|---------------------------------------|-------|--|
| Message to Bank           |                                       |       |  |
|                           |                                       |       |  |
| Others (This field is not | t included in the instruction.)       |       |  |
| Memo                      |                                       |       |  |
|                           |                                       |       |  |
|                           | Apply                                 | Clear |  |
|                           | · · · · · · · · · · · · · · · · · · · |       |  |

□ Click [Apply]

Under File Transfer Information, set the following:

#### a. Title

- enter any name to help you identify the instruction
- up to 50 alphanumeric characters

#### b. Total Transaction Number \*

must be the same as the total number within the file

#### c. Currency

select 'PHP'

#### d. Total Amount \*

must be the same as the total amount within the file

#### e. Requested Execution Date

- date to print the cheques
- allows future value date but only up to 20 calendar days in advance

#### f. File Name \*

click Choose File to upload the 'csv' or 'txt' file

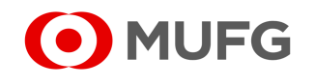

# Step #3: Confirm the Contents of File Transfer Instruction

## □ Review the contents and then click [*Apply*]

| File Transfer Instruction Creation: Co                                          | onfirm                                                                                      |                                               | TR090102       |                                             |
|---------------------------------------------------------------------------------|---------------------------------------------------------------------------------------------|-----------------------------------------------|----------------|---------------------------------------------|
| Please confirm the instruction data below.<br>To proceed, click "Apply" button. |                                                                                             |                                               |                |                                             |
| Entry No. :<br>Entry Type :New<br>Status :                                      |                                                                                             |                                               |                |                                             |
| Applicant Information                                                           |                                                                                             |                                               |                | File Transfer Instruction Creation: Result  |
| Receiving Branch<br>(Company Name)*                                             |                                                                                             |                                               |                |                                             |
|                                                                                 |                                                                                             |                                               |                |                                             |
| File Transfer Information                                                       |                                                                                             |                                               |                | $\square$                                   |
| Title                                                                           | 2022 10 Salary                                                                              |                                               |                | ( Instruction has been successfully Applied |
| Total Transaction Number                                                        | 50                                                                                          |                                               |                |                                             |
| Currency                                                                        | IDR                                                                                         | Total Amount                                  | 345,678,900.00 | -                                           |
| Requested Execution Date                                                        | 05.10.2022                                                                                  | Customer Reference                            |                |                                             |
| Filo Namo                                                                       | 202210Salary.txt                                                                            |                                               |                | Entry No. 3644 ETP 2345678                  |
| File Size (Byte)                                                                | 12,000                                                                                      |                                               |                | Entry No3044-FTR-2345076                    |
| Hash                                                                            | 6f9e8d46c4e5afa1ee5a881114ee3b9e9b50064097e<br>d4291c01ffddf9e8d46c4e5afa1ee5a884ee3b9e9b90 | 33290b73dde4c72f1ac33<br>064097eeddf9e8d4d444 |                | Entry Type :New                             |
|                                                                                 |                                                                                             |                                               |                | Status Applied                              |
| Message                                                                         |                                                                                             |                                               |                | otatus .Appilou                             |
| Message to Bank                                                                 |                                                                                             |                                               |                |                                             |
|                                                                                 |                                                                                             |                                               |                |                                             |
| Others (This field is not included in the instruction.                          | )                                                                                           |                                               |                |                                             |
| Memo                                                                            |                                                                                             |                                               |                |                                             |
|                                                                                 |                                                                                             | Αρρλγ                                         |                |                                             |
|                                                                                 |                                                                                             |                                               |                | 4                                           |

After confirming the payment instruction, the status should be '**Applied**' and it will be queued for approval.

Should you have any concerns, feel free to contact the Transaction Banking helpdesk at +632 8886 7371 local 8051-8073 or email us at cmsph\_support @ph.mufg.jp

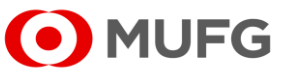

These materials have been prepared by MUFG Bank, Ltd. ("the Bank") for information only. The Bank does not make any representation or warranty as to the accuracy, completeness or correctness of the information contained in this material.

Neither the information nor any opinion expressed herein constitutes or is to be construed as an offer, solicitation, advice or a recommendation to buy or sell deposits, securities, futures, options or any other financial or investment products.

All views herein (including any statements and forecasts) are subject to change without notice, and their accuracy is not guaranteed; they may be incomplete or condensed, and it may not contain all material information concerning the entities referred to in this material. None of the Bank and its head office, branches, representative office, related corporations and affiliates is under any obligation to update these materials.

The information contained herein has been obtained from sources the Bank believed to be reliable but is not guaranteed as to, and the Bank does not make any representation or warranty nor accept any responsibility or liability as to, its accuracy, timeliness, suitability, completeness or correctness. Therefore, the inclusion of the valuations, opinions, estimates, forecasts, ratings or risk assessments described in this material is not to be relied upon as a representation and / or warranty by the Bank. Such information should not be regarded as a substitute for the exercise of the recipient's own judgment, and the recipient should obtain separate independent professional, legal, financial, tax, investment and/or other advice, as appropriate. The Bank, its head office, branches, subsidiaries and affiliates and the information providers accept no liability whatsoever for any direct, indirect and/or consequential loss or damage of any kind arising out of the use of all or any part of these materials.

Historical performance does not guarantee future performance. Any forecast of performance is not necessarily indicative of future or likely performance of any product mentioned in this material. The Bank retains copyright to this material and no part of this material may be reproduced or redistributed without the written permission of the Bank. None of the Bank, and its head office, branches, representative offices, related corporations and affiliates accepts any liability whatsoever to any party resulting from such distribution or redistribution.

MUFG Bank, Ltd., Manila Branch is regulated by the Bangko Sentral ng Pilipinas (BSP). For inquiries or complaints, you may call the Bank's Customer Assistance Team at Tel. No. 8702-8074. You may also contact BSP Financial Consumer Protection Department at Tel. No. 8708-7087.

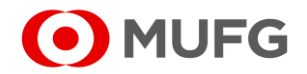